# Winstars WN518N2 – ustawienie w trybie repeater

1. Aby zalogować się do urządzenia w pasku adresu przeglądarki internetowej należy wpisać adres: 192.168.10.1

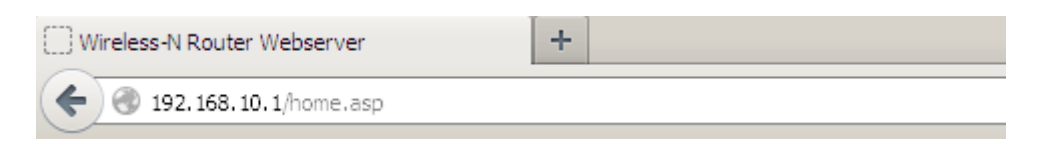

2. Po zalogowaniu się do urzadzenia należy otworzyć zakładkę Setup Wizard.

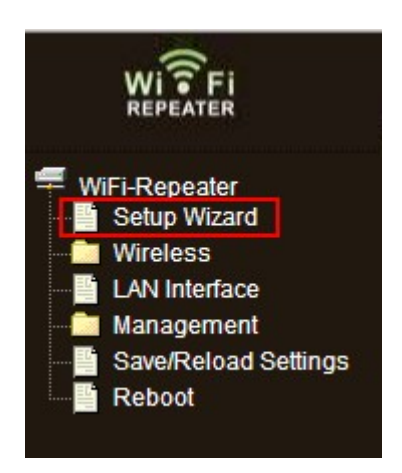

**3.** W pierwszym kroku kreatora należy wybrać: *Wireless Repeater Mode(Station)* oraz kliknąć *Next.* 

#### Wireless Setup Wizard

The setup wizard will guide you to configure Wireless Repeater first time. Please follow the setup wizard step by step.

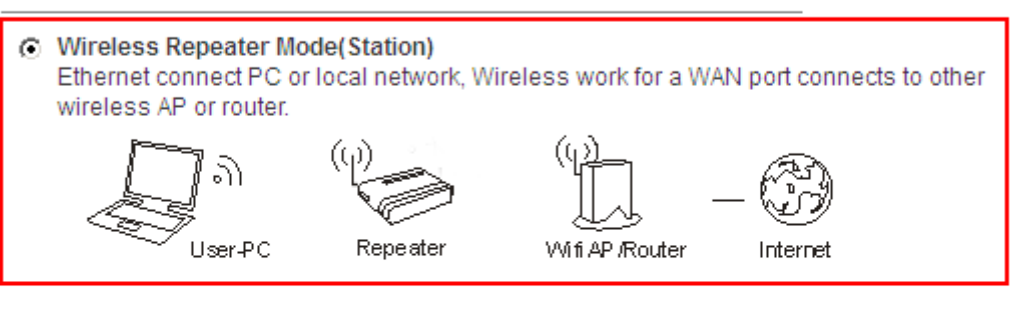

C Standard Wireless AP Mode Wireless work for access point, Ethernet connect to local network.

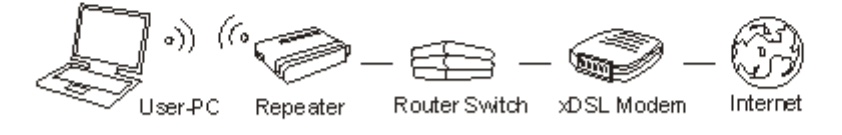

Next>>

4. W drugim kroku kreatora należy kliknąć *Repeater – OneKey Setting*.

| Wireless Setup Wizard<br>Welcome to the Configuration Wizard of the Wireless Repeater |                                                           |
|---------------------------------------------------------------------------------------|-----------------------------------------------------------|
| The Wizard assists you in re<br>extended.                                             | gistering the WiFi Repeater at the radio network to be    |
| Operation Mode:                                                                       | (o) Bridge                                                |
| WLAN Mode:                                                                            | (x) AP                                                    |
| DHCP:                                                                                 | (x) Server                                                |
| SSID of Repeater:                                                                     |                                                           |
| SSID of Connect to:                                                                   |                                                           |
|                                                                                       | < <back -="" onekey="" repeater="" setting="">&gt;</back> |

5. W trzecim kroku kreatora należy wybrać nazwę sieci która ma zostać wzmocniona oraz kliknąć *Next*.

#### Wireless Setup Wizard

Refresh List BSSID **Channel Type** Signal Sele SSID Encrypt 00:0c:42:fb:1b:c7 1 AP test24 ...II  $\odot$ no serwis24ghz 00:02:6f:44:d4:0f 1 (B+G) AP WPA2-PSK  $\odot$ ....11 10 (B+G) voip 00:21:27:fb:dc:c3 AP WPA-PSK/WPA2-PSK  $\odot$ IP5 06:27:22:5f:b1:ac 6 (B+G) AP WPA-PSK/WPA2-PSK  $\mathbf{O}$ NETIONE.PL [GRABIEC] 74:ea:3a:df:65:20 6 (B+G) AP WPA-PSK/WPA2-PSK 0 • <<Back Next>>

6. W czwartym kroku kreatora należy wpisać hasło do wzmacnianej sieci bezprzewodowej oraz kliknąć *Apply and Reboot*. Urządzenie zrestartuje się oraz zacznie działać w trybie repeater. Sieć wzmocniona będzie nazywać się *WiFi-Repeater1*. Hasło do sieci wzmocnionej będzie takie samo jak sieci wzmacnianej.

### Wireless Setup Wizard

| Encryption:                                               |               | WPA2 -                                          |
|-----------------------------------------------------------|---------------|-------------------------------------------------|
| Authentication Mode:                                      |               | C Enterprise (RADIUS) Personal (Pre-Shared Key) |
| WPA2 Ciphe                                                | r Suite:      | TKIP 🗹 AES                                      |
| Pre-Shared                                                | Key Format:   | Passphrase 🔽                                    |
| Pre-Shared                                                | Key:          |                                                 |
| < <back< td=""><td>Apply and Reb</td><td>oot</td></back<> | Apply and Reb | oot                                             |

Note:

- The Repeater will restart after users click "Apply and Reboot", then it need to re-connect wireless SSID: "WiFi-Repeater1"
- Once the connection is failed between the repeater and routers, users will not connect the repeater through wireless port. However, user can re-connect after resuming original setup by "Reset" button. Or connect router through Wired Lan as long as users set any one IP among 192.168.10.2--254 afterwards input "192.168.10.1" in browser.
- 7. Nazwę wzmocnionej sieci można zmienić w zakładce: Wireless  $\rightarrow$  Basic Setting

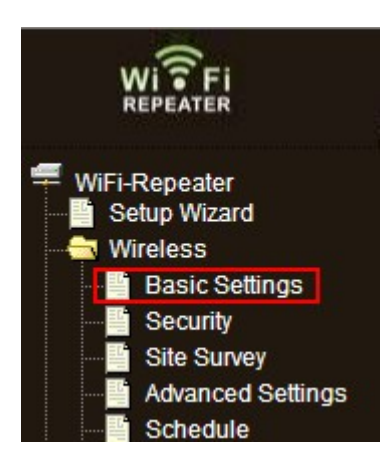

**8.** W polu *SSID of Extended Interface:* znajduje się nazwa sieci wzmocnionej. Zmianę nazwy należy zatwierdzić klikając *Apply Changes*.

## Wireless Basic Settings

This page is used to configure the parameters for wireless LAN clients which may connect to  $\underline{y}$  network parameters.

| Disable Wireless L      | AN Interface                           |                |
|-------------------------|----------------------------------------|----------------|
| Mode:                   | Repeater 💌                             |                |
| Network Type:           | Infrastructure                         |                |
| SSID of Connect to:     | serwis24ghz                            | Connected      |
| Enable Universal F      | Repeater Mode (Acting as AP and client | simultaneouly) |
| SSID of Extended Interf | ace: WiFi-Repeater1                    |                |

| Band:               | 2.4 GHz (B+G+N)          |
|---------------------|--------------------------|
| Channel Width:      | 40MHz 💌                  |
| Control Sideband:   | Upper 💌                  |
| Channel Number:     | 11 🔽                     |
| Broadcast SSID:     | Enabled 💌                |
| WMM:                | Enabled 💌                |
| Data Rate:          | Auto 💌                   |
| Associated Clients: | Show Active Clients      |
| Enable Mac Clone    | (Single Ethernet Client) |

Apply Changes Reset

9. Hasło do wzmocnionej sieci można zmienić w zakładce: Wireless → Security. Najpierw należy wybrać sieć w której zmieniamy hasło. Wybieramy z listy rozwijanej Select SSID opcję o nazwię rozpoczynającej się: Repeater AP ... W polu Pre-Shared Key: należy wpisać nowe hasło do wzmocnionej sieci bezprzewodowej.

| Wireles       | s Security S         | etup                                                                           |
|---------------|----------------------|--------------------------------------------------------------------------------|
| This page all | ows you setup the wi | reless security. Turn on WEP or WPA by using Encryption Keys could             |
| Select SSID:  | Repeater AP - W      | iFi-Repeater1 💌                                                                |
|               | Root Client - serv   | ris24ahz                                                                       |
|               | Repeater AP - W      | iFi-Repeater1                                                                  |
| Encr          | yption:              | WPA2                                                                           |
| 802.          | 1x Authentication:   |                                                                                |
| Auth          | entication Mode:     | <ul> <li>○ Enterprise (RADIUS)</li> <li>⊙ Personal (Pre-Shared Key)</li> </ul> |
| WPA           | 2 Cipher Suite:      | TKIP 🗹 AES                                                                     |
| Pre-          | Shared Key Format:   | Passphrase 💌                                                                   |
| Pre-          | Shared Key:          | •••••                                                                          |
|               |                      |                                                                                |

| Apply Changes | Reset |
|---------------|-------|
|               |       |